## QUICK GUIDE

## LOFFLER

## **HP: Adding Mac Print Driver**

- 1. Open System Preferences, then select Printers & Scanners.
- 2. Select the + sign to add a printer.
- 3. Select IP and enter the IP address.
  - To find the IP address refer to the user manual of the printer from <u>www.support.hp.com</u>.
- 4. Set the Protocol line to Line Printer Daemon, type print into the Queue line, and name the printer.
- 5. In the Use line, the model of the HP should auto populate, and press add to complete. If it doesn't populate, follow the steps below.
- 6. Go to <u>www.support.hp.com/us-</u> <u>en/drivers/printers</u> and type in the model of the printer.
- **7.** Select Utility-Tools and Basic Driver and select Basic Drivers.
- 8. Download the HP Easy Admin.
- 9. Search for the specific model of the printer.
- **10.** Select the check box for the essential software and select download.
- 11. Open the downloaded folder.
- 12. Select Install and follow the wizard to install.
- 13. Once complete, follow steps 1-5 again to install the print driver.

\*\*Note: Print drivers are set to 2-sided and color by default. For assistance changing default settings, please contact the Loffler service department. Contact information is located on the red sticker on the front of the device.

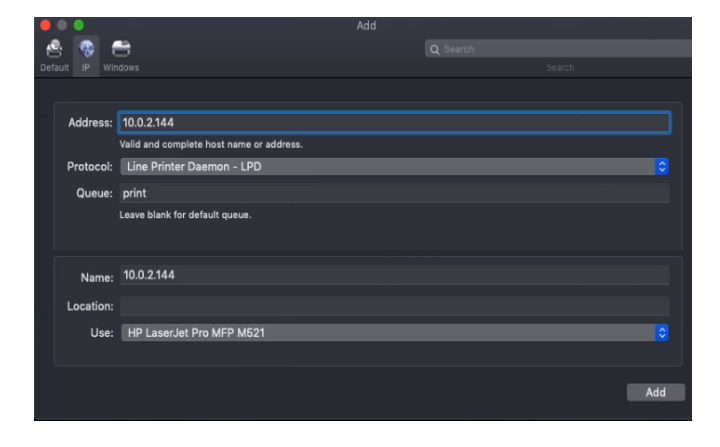

| Download Software |                                                                 |                                                                                                    |                 |                    |              |
|-------------------|-----------------------------------------------------------------|----------------------------------------------------------------------------------------------------|-----------------|--------------------|--------------|
| Q Sear            | ch                                                              | e device model han                                                                                               | ie to start sea | ching for sortware |              |
|                   |                                                                 |                                                                                                    |                 |                    |              |
| × All driv        | vers                                                            |                                                                                                    |                 |                    |              |
| Open all          |                                                                 | Version                                                                                                    | File size       | Release date 👙     |              |
| + Firmw           | vare (1)                                                        |                                                                                                    |                 |                    |              |
| × Utility         | -Tools (1)                                                      |                                                                                                    |                 |                    |              |
| Basic Drivers (1) |                                                                 | 1107                                                                                                    | 2.2 MD          | Oct 0, 2010        | uki Dowolood |
| P Edsy A          | amin                                                            | 1.1.0.7                                                                                                    | 3.2 MD          | 0019,2019          | Download     |
|                   |                                                                 |                                                                                                    |                 |                    |              |
| ())               | Essential Software<br>Version 5.14.6.17<br>226.6 MB<br>Required | Installs genuine HP Drivers and HP Utility -<br>essential software for using the features of<br>your HP product. |                 |                    |              |
|                   |                                                                 |                                                                                                    |                 |                    |              |
|                   |                                                                 |                                                                                                    |                 |                    |              |
|                   |                                                                 |                                                                                                    |                 |                    |              |
|                   |                                                                 | Dov                                                                                                    | vnload          |                    |              |